ه الشيط الماغدة لينبخو او يا فري سيستهم سمحالول

د وينډوز 95، 98 او يا ميلينيم له پاره سمبالښت

د اسياسافټ د پښتو او دري سيسټم د وينډوز 95، 98 او يا ميلينيم له پاره، مايکروسافټ وينډوز 95، 98 او يا ميلينيم او د هغې پروګرامونه پښتو ته اړوي.

کله چې ډاډه شوئ چې وينډوز او افيس مو سم سمبال شو، د "ايشياسافټ پښتو سيسټم د وينډوز 95، 98او يا ميلينيم له پاره "ټيکلي (سي ډي) کمپيوټر کې کيږدئ:

راز: کله چې تاسې د پښتو سيسټم سي ډي په کمپيوټر کې واچوی، دغه سي ډي به پخپله چلول پيل کوي، خو په ځينو کمپيوټرونو کې د خپله چلولو اسانتيا بنده وي، که تاسې ته د پښتو وينډوز نښه رانغله د "پښتو پروګرامونو سمبالښت او چلول" وګورئ.

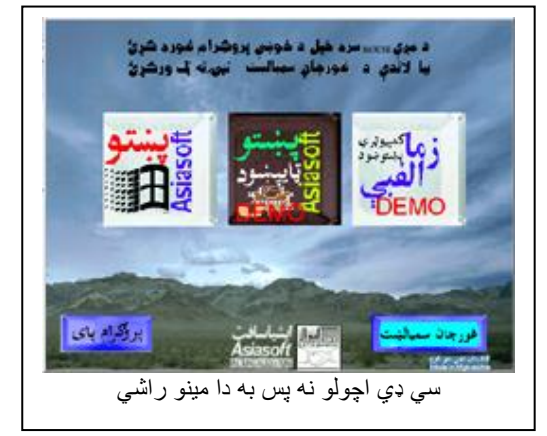

يادونه: د پښتو يا دري سيسټم د سمبالولو څخه وړاندې که تاسې غواړئ "زما پښتو الفبې" او "پښتو ټايپښود" سمبالکؤئښه به وي. د پښتو وينډوز نخښې ته ټك وركؤئ، هغه به غوره شي.

او بيا د غورچاڼ سمبالښت تڼۍ ته ټك يا ورباندې كليك كؤئ

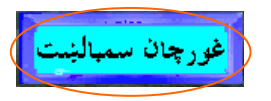

کله چې د پښتو وينډوز 98 د سمبالښت پروګرام راشي، Next ووهئ

خپل پټنوم يا پاسورډ ورټايپ کؤئ. ‹دغه مالومات به د اسياسافټ څخه ترلاسه کېږي، که يې نه وي درکړی، په برېښناليك، فکس يا ټليفون ورسره اړيکه ونيسئ. Ok ووهئ. Next ووهئ

بيا Yes ووهئ اوس خپل نوم، كمپنة نوم (كه كمپنة نوم نه وي خپل نوم) او پرله پسې لمبر (:Serial Number) سم وليكئ، دغه معلومات به هم له اسياسافټ څخه ترلاسه كوئ بيا Next ته ټك وركؤئ. بيا Itypical غوره كؤئ، د پښتو پروګرام سره موږ اسلامي خطاطي، عكسونه او انځورونه يو ځاى كړي، كه چيرې سمبالول نه غواؤئ؛ Custom غوره كؤئ، او بيا تصويرونه

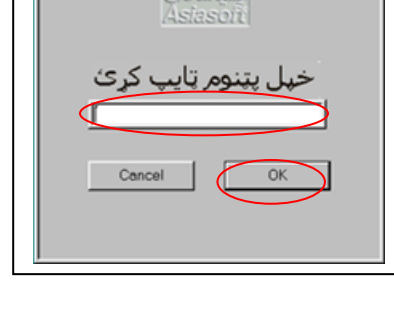

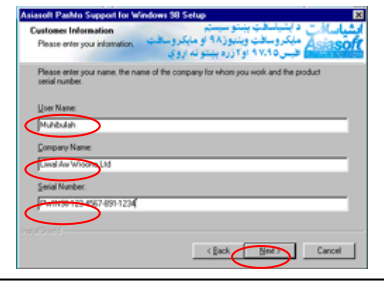

بيه ١٩٩٢ طوره لوی، و پښتلو پرو لرام سره موږ ملکرمي . خطاطي، عکسونه او انځورونه يو ځای کړي، که چيرې تاسې په خپل کمپېوټر کې دغه سمبالول نه غواؤئ؛ Custom غوره کؤئ، او بيا تصويرونه مه غوره کوئ. Next ووهئ

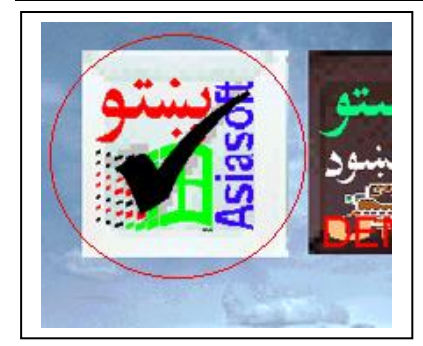

بيا هم Next ووهئ په پای کې Restart ووهئ چې کمپميوټر مو بيا چالان شي. کله چې کمپوټر بيا چالان شي نو پښتو به ستاسو په کمپيوټر کې عياره وي.

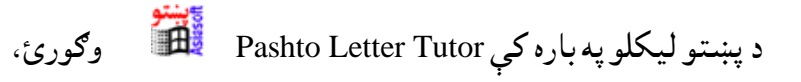

او لهPashto Keyboard Viewer 🕮 څخه کار واخلئ

همدارنګه Readme Pashto Keyboard 🛍 ولولئ.

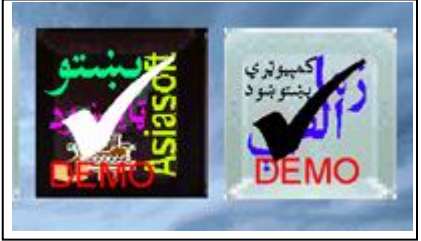

زما پښتو الفبې" او "پښتو ټايپښود" بلګيزو پروګرامونو سمبالښت ددغو پروګرامونو نخښو ته ټك ورکؤئ غوره بهشي.

بيا Next ووهئ، په پای کې چې کله وغواؤئ چې وينډوزاو يا ستاسو کمپيوټر بياچالان کؤئ، په پای کې چې کله وغواؤئ چې وينډوزاو يا ستاسو کمپيوټر بياچالان کؤئ، په پای کې چې کله وغواؤئ چې وينډوزاو يا ستاسو کمپيوټر بياچالان کؤئ، په پای کې چې کله وغواؤئ چې وينډوزاو يا ستاسو کمپيوټر بياچالان کؤئ،

او يو ځل بيا Finish ووهئ. "زموإ پښتو الفبي" د سمبالښت پروګرام به کار پيل کؤي :

اوس Next ووهئ بيا Yesته ټك وركؤئ بيا Next ووهئ په پاى كې چې كله وغواؤي چې وينډوز او يا ستاسو كمپيوټر بياچالان كؤئ، په پاى كې چې كله وغواؤي چې وينډوز او يا ستاسو كمپيوټر بياچالان كؤئ، په په په كله وغواؤي چې وينډوز او يا ستاسو كمپيوټر بياچالان كؤئ، پروګرامونو څخه يې چلولاى شي.